## Instruction to pay fee via SBI E-Collect to Apply for Teaching Posts in Punjabi University, Patiala

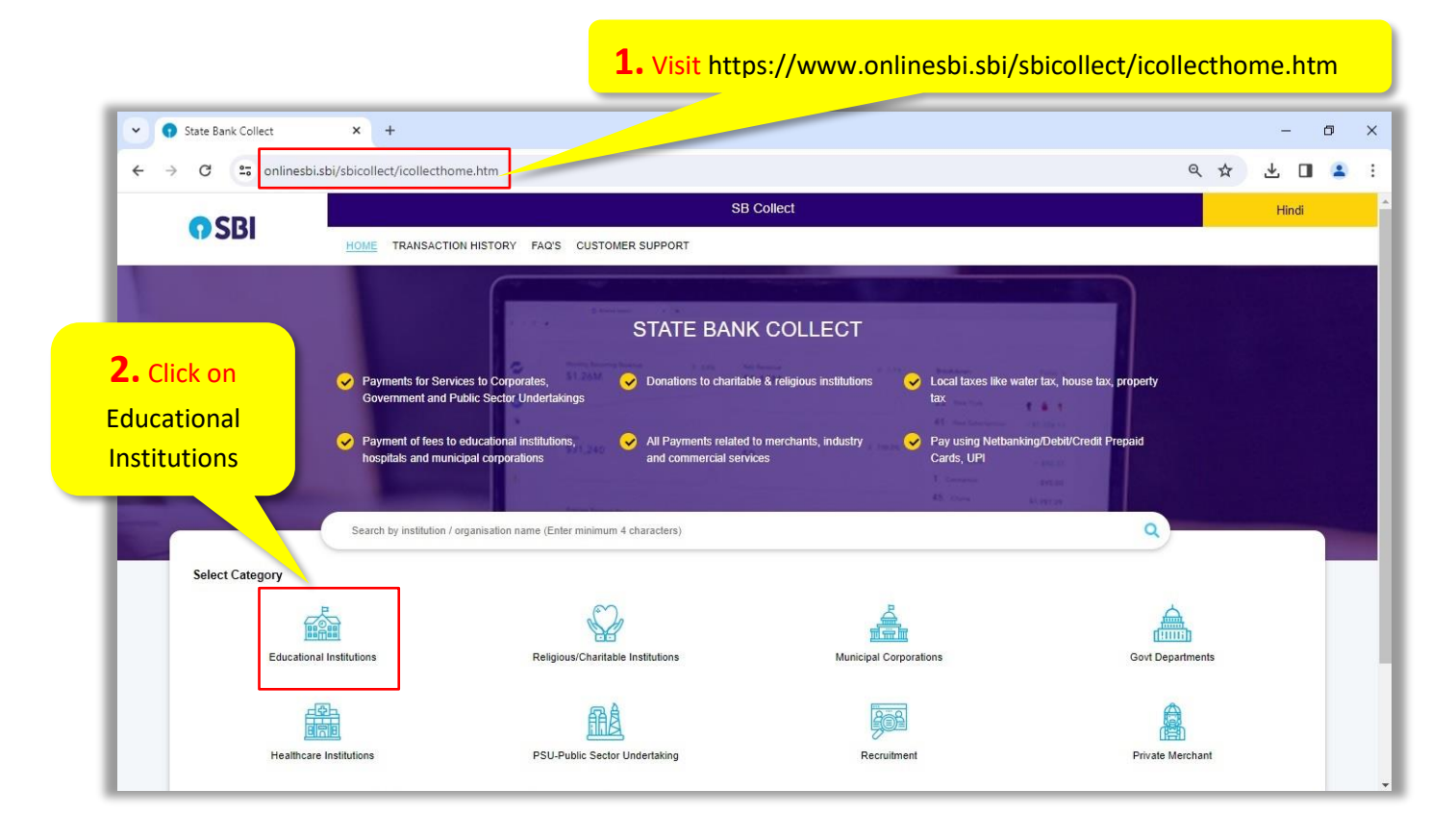

## • On Clicking Educational Institutions Following Page will open

| State Bank Collect                  | × +                                      |                 |                                   |                                         |     | - | ٥ | × |
|-------------------------------------|------------------------------------------|-----------------|-----------------------------------|-----------------------------------------|-----|---|---|---|
| + > C 😁 onlinesbi.sb                | i/sbicollect/payment/listinstitution.htm |                 |                                   |                                         | ९ 🕁 |   | - | : |
| OSBI                                |                                          |                 | SB Collect                        |                                         |     |   |   |   |
| <b>U</b> O D I                      | HOME TRANSACTION HISTORY FAQ'S CL        | USTOMER SUPPORT |                                   |                                         |     |   |   |   |
| Payment Progress                    |                                          |                 |                                   |                                         |     |   |   |   |
| •                                   | ·····                                    | ·····>          | ·····                             | ·····>                                  | ()  |   |   |   |
| Select Payee                        | Enter Payment Details                    |                 | <b>3.</b> Click here and Type Pun | iab in Text Box                         | (   |   |   |   |
|                                     |                                          |                 | and press Enter (It will show all | Institutions of Runi                    | ab) |   |   | 1 |
| Select Payee                        |                                          |                 |                                   | Institutions of Pully                   | aD) | ) |   |   |
| Category: Educational Institutions  |                                          |                 |                                   |                                         |     |   |   |   |
| Search for Educational Institutions |                                          | Q               | Filter by Stat                    | Select                                  |     |   |   |   |
|                                     |                                          |                 |                                   | <u>l</u>                                |     |   |   |   |
| Name of Educational Institutions    |                                          |                 | State                             | - Select                                |     |   | Ê |   |
| GHOUSIA INDUSTRIAL AND ENGINE       | FRING TRUST                              |                 | Karnat                            | All India<br>Andaman and Nicobar Island | Is  |   |   |   |
|                                     |                                          |                 | 1001/1000                         | Andhra Pradesh                          |     |   |   |   |
| B.J.B. HIGHER SECONDARY SCHOO       | <u>)[</u>                                |                 | All Ind                           | Arunachal Pradesh                       |     |   |   |   |
| COEP TECHNOLOGICAL UNIVERSIT        | Y                                        |                 | Mahara                            | shtra Assam                             |     |   | - |   |
| CONV OF JESUS AND MARY HIGH S       | CHOOL                                    |                 | Uttaral                           | hand                                    |     |   |   |   |
| D AV KALISINDH THERMAL PUBLIC       | SCHOOL                                   |                 | Rajasti                           | an                                      |     |   |   |   |

• On filling Punjab in Text box it will show education institutions of Punjab. Now Search for Punjabi University as shown below.

| State Bank Collect × +                             |                                    |                             | -             | ٥ |
|----------------------------------------------------|------------------------------------|-----------------------------|---------------|---|
| → C 😋 onlinesbi.sbi/sbicollect/paymen              | t/listinstitution.htm              |                             | ۹ 🕁 🛛         | - |
|                                                    | ION HISTORY FAQ'S CUSTOMER SUPPORT | SB Collect                  |               |   |
| ayment Progress                                    | Enter Payment Details              | jabi University here to get | Print Receipt |   |
| ielect Payee<br>Category: Educational Institutions | all entries of                     | Punjabi University          |               |   |
| Search for Educational Institutions                | Q                                  | Filter by State Punjab      |               | ٠ |
| Name of Educational Institutions                   |                                    | State                       |               |   |
| A S INSTITUTE OF IELTS                             |                                    | Punjab                      |               |   |
| AFS SCHOOL ADAMPUR                                 |                                    | Punjab                      |               |   |
| AGI GLOBAL SCHOOL                                  |                                    | Punjab                      |               |   |
|                                                    |                                    |                             |               |   |
| AIIMS BATHINDA                                     |                                    | Punjab                      |               |   |

• On entering Punjabi university it will show entries from Punjabi University as shown below. Now click PUNJABI UNIVERSITY-TRANSCRIPT/MIGRATION ETC

| State Bank Collect X +                                                                                                    |                                                  | - 0            |
|----------------------------------------------------------------------------------------------------|--------------------------------------------------|----------------|
| ightarrow C $ ightarrow$ onlinesbi.sbi/sbicollect/payment/listinstitution                                                                                                    | tm                                               | ९ 🕁 🔲 🛔        |
| <b>OSBI</b>                                                                                                    | SB Collect                                       |                |
| ayment Progress                                                                                                    | tails Verify Payment Details Complete Payment    | Print Receipt  |
|                                                                                                    |                                                  |                |
| elect Payee<br>ategory: Educational Institutions<br>punjabi university                                                                                                    | <b>5.</b> Click on PUNJABI UNIVERSITY-TRANSCRIPT | /MIGRATION ETC |
| elect Payee<br>ategory: Educational Institutions<br>punjabi university<br>Name of Educational Institutions                                                                                                    | 5. Click on PUNJABI UNIVERSITY-TRANSCRIPT        | /MIGRATION ETC |
| elect Payee ategory: Educational Institutions punjabi university Name of Educational Institutions HOLIDAY HOME PUNJABI UNIVERSITY                                                                                     | 5. Click on PUNJABI UNIVERSITY-TRANSCRIPT        | MIGRATION ETC  |
| elect Payee ategory: Educational Institutions punjabi university Name of Educational Institutions HOLIDAY HOME PUNJABI UNIVERSITY PRINCIPAL PUNJABI UNIVERSITY CAMPUS MAUR GENERAL                                    | 5. Click on PUNJABI UNIVERSITY-TRANSCRIPT        | MIGRATION ETC  |
| elect Payee ategory: Educational Institutions punjabi university Name of Educational Institutions HOLIDAY HOME PUNJABI UNIVERSITY PRINCIPAL PUNJABI UNIVERSITY CAMPUS MAUR GENERAL PUNJABI UNIVERSITY - DONATION FUND | 5. Click on PUNJABI UNIVERSITY-TRANSCRIPT        | MIGRATION ETC  |

• On clicking PUNJABI UNIVERSITY-TRANSCRIPT/MIGRATION ETC following page will appear. Now Select PUNJABI UNIVERSITY RECRUITMENT (TEACHING) from Payment Category.

| State Bank Collect                                       | × +                                                                                                    |                                                          |                                      | - 0            |
|----------------------------------------------------------|----------------------------------------------------------------------------------------------------|----------------------------------------------------------|--------------------------------------|----------------|
| → C C onlinesbia                                         | sbi/sbicollect/payment/listcategory.htm                                                                                                    |                                                          |                                      | ९ 🛧 🔲 🛓        |
| CDI                                                      |                                                                                                    | SB Collect                                               |                                      |                |
| <b>1</b> 201                                             | HOME TRANSACTION HISTORY FAQ'S C                                                                                                    | USTOMER SUPPORT                                          |                                      |                |
| ment Progress                                            |                                                                                                    |                                                          |                                      |                |
| 0                                                        |                                                                                                    | ·····>                                                   | ····· <b>)</b> ······ <b>›</b> ····· |                |
| Select Payee                                             | Enter Payment Details                                                                                                    | Verify Payment Details C                                 | complete Payment                     | Print Receipt  |
|                                                          |                                                                                                    |                                                          |                                      |                |
|                                                          |                                                                                                    |                                                          |                                      |                |
|                                                          |                                                                                                    |                                                          |                                      |                |
|                                                          |                                                                                                    | 101 & Patiala.147001                                     |                                      |                |
| (#M.der<br>unmental<br>PUNJABI UNIVERS                   | SITY-TRANSCRIPT/MIGRATION ETC   PAT                                                                                                    | IALA , , Patiala-147001                                  |                                      |                |
|                                                          | SITY-TRANSCRIPT/MIGRATION ETC   PAT                                                                                                    | IALA , , Patiala-147001                                  |                                      |                |
| PUNJABI UNIVER                                           | SITY-TRANSCRIPT/MIGRATION ETC   PAT                                                                                                    | IALA,, Patiala-147001 6. Select PUNJABI UNIVE            |                                      | ENT (TEACHING) |
| PUNJABI UNIVER:                                          | SITY-TRANSCRIPT/MIGRATION ETC   PAT                                                                                                    | 1ALA,, Patiala-147001 6. Select PUNJABI UNIVE            | ERSITY RECRUITME                     | ENT (TEACHING) |
| nter Payment Details                                     | SITY-TRANSCRIPT/MIGRATION ETC   PAT                                                                                                    | 1ALA., Patiala-147001 6. Select PUNJABI UNIVE            | ERSITY RECRUITME                     | ENT (TEACHING) |
| PUNJABI UNIVER:                                          | SITY-TRANSCRIPT/MIGRATION ETC   PAT                                                                                                    | 1ALA., Patiala-147001 6. Select PUNJABI UNIVE            |                                      | ENT (TEACHING) |
| nter Payment Details                                     | SITY-TRANSCRIPT/MIGRATION ETC   PAT                                                                                                    | 1ALA., Patiala-147001 6. Select PUNJABI UNIVE            | ERSITY RECRUITME                     | ENT (TEACHING) |
| nter Payment Details                                     | -Select any Category<br>TRANSCRIPT<br>CONVOCATION FEES<br>PUNJABIL UNIVERSITY RECRUITMENT (TEAC                                                          | IALA., Patiala-147001 6. Select PUNJABI UNIVE            | ERSITY RECRUITME                     | ENT (TEACHING) |
| nter Payment Details                                     | -Select any Category<br>TRANSCRIPT<br>CONVOCATION FEES<br>PUNJABILUNIVERSITY RECRUITMENT (TEAC<br>CONFIDENTIAL RESULT                                    | IALA., Patiala-147001 6. Select PUNJABI UNIVE            | ERSITY RECRUITME                     | ENT (TEACHING) |
| nter Payment Details                                     | -Select any Category<br>TRANSCRIPT<br>CONVOCATION FEES<br>PINUABIUNIVERSITY RECRUITMENT (TEAC<br>CONFIDENTIAL RESULT<br>DEGREE ABSENTIA                  | IALA., Patiala-147001  6. Select PUNJABI UNIVE Back Back | ERSITY RECRUITME                     | ENT (TEACHING) |
| PUNJABI UNIVERS  There Payment Details ayment Category*: | Select any Category<br>TRANSCRIPT<br>CONVOCATION FEES<br>PUNABLUNIVERSITY RECRUITMENT (TEAC<br>CONFIDENTIAL RESULT<br>DEGREE ABSENTIA<br>DISCREPANCY FEE | IALA., Patiala-147001                                    | ERSITY RECRUITME                     | ENT (TEACHING) |

• On clicking PUNJABI UNIVERSITY RECRUITMENT (TEACHING) following form will appear. Carefully fill the information asked in the form and click Next.

| Enter Payment Details                                                                                                    |                                                                                                    |                        |                                                                                                    |          |  |  |
|----------------------------------------------------------------------------------------------------|----------------------------------------------------------------------------------------------------|------------------------|----------------------------------------------------------------------------------------------------|----------|--|--|
| Payment Category :                                                                                                    | PUNJABI UNIVERSITY RECRUITMENT (TEACHING) *                                                                     | <b>7.</b> Fill Applica | tion ID which was generate                                                                            | ed while |  |  |
| Application ID *                                                                                                    |                                                                                                    | filling the App        | lication Form                                                                                         |          |  |  |
| Post*                                                                                                    | Select Post *                                                                                                   |                        |                                                                                                    |          |  |  |
| Department Name *                                                                                                    |                                                                                                    |                        |                                                                                                    |          |  |  |
| Candidate Name *                                                                                                    |                                                                                                    |                        |                                                                                                    |          |  |  |
| Father Name *                                                                                                    |                                                                                                    |                        |                                                                                                    |          |  |  |
| Nother Name *                                                                                                    |                                                                                                    | 8. Caref               | fully fill all other details                                                                          |          |  |  |
| Date of Birth *                                                                                                    | [dd/mm/yyyy]                                                                                                    | asked in               | this form.                                                                                            |          |  |  |
| Nobile Number (As in app.) *                                                                                                    |                                                                                                    |                        |                                                                                                    |          |  |  |
| mail Address (As in app.) *                                                                                                    |                                                                                                    |                        |                                                                                                    |          |  |  |
| Remarks                                                                                                    |                                                                                                    |                        |                                                                                                    |          |  |  |
| Categort *                                                                                                    | Select Categort                                                                                                 | <b>*</b>               |                                                                                                    |          |  |  |
| Payment for Gen. 1180 and for there are a set of the set of the se | Select Payment for Gen. 1180 and for 0thers 885 *                                                               |                        |                                                                                                    |          |  |  |
| Remarks :                                                                                                    | ~                                                                                                    |                        |                                                                                                    |          |  |  |
| Enter Your Details                                                                                                    |                                                                                                    |                        |                                                                                                    |          |  |  |
| Individual Organisatio                                                                                                    | on / Corporate                                                                                                  |                        |                                                                                                    |          |  |  |
| lame <sup>*</sup> :                                                                                                    |                                                                                                    | Date of Birth *:       | [dd/mm/yyyy]                                                                                          |          |  |  |
| Nobile No <sup>*</sup> :                                                                                                    | On successful completion of payment, you will receive the transaction<br>reference number on this mobile number | Email ID :             | On successful completion of payment, you will receive the branse<br>reference number on this email ID | action   |  |  |
| ☐ I have read and agreed to the <u>Terms &amp; Conditions</u>                                                                                                    |                                                                                                    |                        |                                                                                                    |          |  |  |
| Enter the text as shown in the mage <sup>*</sup> :                                                                                                    | Select one of the CapIcha options *                                                                             | pxdh8 C                | 9. Click Next                                                                                         |          |  |  |